# ELITE 7 Etats pour la CPAM

Avril 2010

## Présentation

Tous les trimestres et tous les semestres, la CPAM demande aux EHPAD des états de synthèse concernant la fréquentation des résidents dans l'établissement. Elite vous permet d'élaborer ces états à condition que les saisies des informations soient correctement faites dans les fiches des résidents

# Saisie et préparation des informations

Elite vous permet de gérer votre fichier de résidents. Pour chacun, vous devez tenir à jour vos entrées et vos sorties. Avant d'établir les états trimestriels, vous devez vous assurer que toutes les dates d'entrée et de sortie soient correctement saisies.

De même, les absences pour hospitalisation ou autre convenance doivent être à jour. Ces absences sont saisies dans la fiche du résident, sur le bouton absence. Vous pouvez entrer la date de départ, la date de retour lorsque la personne rentre et le motif de l'absence.

La CPAM demande aussi la classification des résidents par code régime. Dans l'onglet « Social et Médical » de la fiche du résident, remplissez la case « Code gestion » en cliquant sur le bouton situé à côté. Choisissez le code dans la liste qui s'affiche. Attention, le régime général 01 ne peut pas être choisi. Vous devez préciser la sous catégorie 10, 11, 12 ou 23.

Une fois ces informations saisies, vous êtes prêts à calculer vos états.

## Synthèse au premier jour du trimestre

Ce tableau décompte au travers d'une simple liste le nombre de résidents par code régime. C'est la photographie de l'établissement au 1<sup>er</sup> jour de chaque trimestre. Cette liste n'est pas nominative.

En principe, on doit éliminer les résidents absents pour hospitalisation au jour du comptage. Ce tableau doit être envoyé avant le 10 de chaque début de trimestre. Par exemple, le 10 janvier, calculez l'état au 1<sup>er</sup> janvier.

Dans le menu Social, cliquez sur la fonction « Synthèse 1er jour »

| 0       | Résidents     | <u>T</u> ables | <u>F</u> acturation | <u>R</u> èg |  |  |  |  |
|---------|---------------|----------------|---------------------|-------------|--|--|--|--|
|         |               |                | 1                   |             |  |  |  |  |
| Synthès | e 1erjour Eta | t sem/Trim.    | EHPAD trimes        | triel       |  |  |  |  |
|         | Etats trime   | striels et se  | mestriels           |             |  |  |  |  |

Indiquez alors la date du calcul, puis le type des résidents parmi la liste « Tous, permanents, accueil de jour, temporaire ».

Par défaut, la coche « enlever les résidents hospitalisés » est cochée.

Dans le tableau final, une information sera donnée sur le nombre de résidents présents et codés. Il faut que tous les patients aient leur code de gestion. Si les deux nombres ne sont pas identiques, au moment du calcul, avant de cliquer sur [Ok], cochez la case vide en bas à gauche de l'écran, il permettra d'afficher la liste des résidents qui n'ont pas de code gestion correct.

| 🤣 Date de calcul 📃                                            |
|---------------------------------------------------------------|
| A quelle <u>d</u> ate souhaitez-vous effectuer<br>le calcul : |
| 13/04/2010                                                    |
| Résidents hors cure médicale                                  |
| <ul> <li>Résidents en Cure Médicale</li> <li>Tous</li> </ul>  |
| Tous les résidents 👻                                          |
| Enlever les résidents hospitalisés                            |
| OK Annuler                                                    |

### La liste s'affiche avec le détail

Les codes 11 et 12 sont regroupés dans le régime général, opérations communes MOC.

Observez le comptage en bas d'écran.

Vous pouvez maintenant imprimer cet état en cliquant sur l'imprimante ou copier le contenu vers votre tableur (Excel ou OpenOffice) en cliquant sur le logo Excel en haut d'écran.

Lors de l'impression, l'entête du document reprend le modèle requis par la CPAM. Vous devez y indiquer votre numéro d'établissement qui vous a été donné. Attention, ce n'est pas le numéro Finess. Ce numéro doit être enregistré dans le menu Elite/ paramétrage dossier/Autre paramètre et n° d'établissement

Si vous désirez avoir le détail des résidents concernés (avec le nom), utilisez la fonction suivante en bornant la recherche à une même date. (Exemple : du 1/4/2010 au 1/4/2010)

| 🕖 Effectif au 1er jour du trimestre                |          | x        |
|----------------------------------------------------|----------|----------|
|                                                    |          |          |
| Régime                                             | Présents | <b>^</b> |
| 01 - REGIME GENERAL                                |          |          |
| Régime général - opérations communes (MOC)         | 43       |          |
| Etudiants 25                                       |          |          |
| Invalides de guerre 13                             |          |          |
| Artistes-auteurs 34                                |          |          |
| Conventions Internationales CEE 70                 |          |          |
| Conventions Internationales bilatérales 70         |          |          |
| 02 · REGIME AGRICOLE                               |          |          |
| Salariés agricoles - régime obligatoire A1         |          |          |
| Salariés agricoles - assurance volontaire          |          |          |
| Exploitants agricoles - régime obligatoire A2      | 3        |          |
| Exploitants agricoles - assurance volontaire       |          |          |
| 05 - R.A.T.P.                                      |          |          |
| 08 - C.N.M.S.S. (Militaires)                       | 3        |          |
| 04 - S.N.C.F.                                      |          | 1        |
| 09 - BANQUE DE FRANCE                              |          |          |
| 06 - E.N.I.M (Gens de mer)                         | 1        |          |
| 07 - C.A.N.S.S.M. (mines)                          |          | 1        |
| 10 - C.R.P.C.E.N. (Notaires)                       |          |          |
| 03 - Professions indépendantes                     |          |          |
| N1 Commercants et industriels                      | 5        | 1        |
| N1 Artisans                                        | 2        |          |
| Assurés volontaires                                |          |          |
| N1 Professions libérales                           | 1        |          |
| 90 - Ministres du culte                            |          |          |
| 16 Port Autonome de Bordeaux                       |          |          |
| 17 - FRANCAIS A L'ETRANGER                         |          |          |
| 12 - CHAMBRE DE COMMERCE ET DE L'INDUSTRIE DE PARI |          |          |
| 14 - ASSEMBLEE NATIONALE                           |          |          |
| 15 · SENAT                                         |          |          |
| Régime Agricole - Bénéficiaires de la CMU A5       |          |          |
| CAMIEG (Industries Electriques et gazieres) 99     |          |          |
|                                                    |          |          |
| 58 Présents et 58 codés                            |          |          |
| (                                                  |          |          |

### **Etat Semestriel et trimestriel**

Ce tableau est établi tous les semestres à l'adresse de la CPAM. Il répond à la demande du droit sur les familles pour l'article R314-169). Il peut être imprimé mais aussi exporter sous Excel pour remplir automatiquement le document utilisé par la CPAM 06.

On pourra aussi utiliser ce tableau pour répondre aux demandes trimestrielles de la CPAM, mais le dernier tableau EHPAD trimestriel (voir plus bas) est préférable.

Tapez les dates de début et de fin de trimestre. Vous obtenez alors la liste de tous les résidents ayant fréquenté l'établissement pendant la période. Cet état doit être calculé à terme échu, lorsque le trimestre est terminé.

Assurez vous que le nombre de résidents correspond au nombre de codés. Si vous observez une différence, regardez dans le tableau les premiers résidents de la liste. Le code régime sera vide. Vous devrez alors retourner dans chaque fiche client à corriger pour y ajouter le code gestion.

Vous pouvez filtrer cet état en n'affichant que les résidents permanents, accueil de jour ou temporaire.

La liste est classé par code gestion, puis par ordre alphabétique. Cliquez sur l'imprimante pour imprimer l'état.

| 🖬 🔿 🔄 🚵 Tour be           | résidents     | •               |       |            |            |         |         |   |  |  |
|---------------------------|---------------|-----------------|-------|------------|------------|---------|---------|---|--|--|
| 98                        | field in      | N'Secu          | Régne | Ermie      | Sotie      | Absence | 064     |   |  |  |
| LLIGNOL Jean-make         | 27/06/1929    | 129060731901060 | 11    | 21/10/2008 |            | 0       |         |   |  |  |
| MALE Thereis:             | 06/08/1924    | 124009912793421 | 11    | 06/05/2008 |            | a.      |         |   |  |  |
| ELANGER Harr              | 100,007/11011 | 121079940112021 | 11    |            |            | 0       |         | - |  |  |
| SSELIEVER Plane           | 14/08/1911    | 111090002126078 | 11    | 12/10/2009 | 03/02/2010 | 6       | Décés   |   |  |  |
| ANCHET Jeanne             | 14/03/1910    | 218039627420160 | 11    | 25/09/2006 |            | 0       |         |   |  |  |
| ASEOLIPCIN Revel          | 20/02/1924    | 124027511485473 | 11    | 26/11/2008 |            | 0       |         |   |  |  |
| ANCATO Abert              | 23/06/1914    | 114065241006234 | 11    | 30/07/2009 |            | 1       |         |   |  |  |
| TTANED Serge              | 03/11/1920    | 120119812705478 | 11    | 05/06/1999 |            | 0       |         |   |  |  |
| ARERO Berte (DTRON)       | 01/01/1925    | 225014026320193 | tt    | 18/02/2008 |            | 0       |         |   |  |  |
| TTA Jule                  | 22/03/1914    | 214030673600995 | 11    | 05/05/2009 |            | 8       |         |   |  |  |
| URS Rende                 | 16/06/1916    | 216061310300435 | 11    | 15/06/1999 |            | 0       |         |   |  |  |
| WLET Colette              | 06/06/1933    | 233007511206245 | 11    | 04/01/2001 |            | 0       |         |   |  |  |
| CHER Luck (DELQUE)        | 25/04/1915    | 215047511247166 | 11    | 01/04/2002 |            | 0       |         |   |  |  |
| UUVID Maceline (DRN)      | 21/12/1921    | 221127512040022 | 11    | 04/07/2008 |            | 0       |         |   |  |  |
| SSIN Own+ (FARRINGIA)     | 82/06/1928    | 220069935116306 | 11    | 22/03/2010 | 29/03/2010 | 4       | Décés   |   |  |  |
| UL Rende (FERV)           | 18/12/1914    | 214127511832812 | 11    | 03/12/2007 |            | 0       |         |   |  |  |
| NDJUN René                | 30/12/1914    | 114127507120642 | 11    | 23/02/2009 |            | 0       |         |   |  |  |
| RRI Geette (HOURDOU)      | 03/05/1922    | 222952727920178 | 11    | 05/07/2004 |            | 0       |         |   |  |  |
| Afr'im                    | 06/11/1916    | 216113603100108 | 11    | 06/09/2009 | 13/03/2010 | 0       | Detains |   |  |  |
| UMAILLÉ Macalle (MALMERT) | 10/07/1912    | 212070710100282 | 11    | 17/10/2007 |            | 0       |         |   |  |  |
| UILLET Holine (MALLET)    | 87/03/1909    | 209035547620131 | 11    | 07/09/2001 |            | ¢.      |         |   |  |  |
| UIIA Isabele              | 07/02/1934    | 234529850404046 | 11    | 16/06/2007 |            | 0       |         |   |  |  |
| TIENNE Anne (MASSO)       | 87/95/1922    | 222059913105405 | ti.   | 26/12/2006 |            | ¢       |         |   |  |  |
| UDIN (sequeline (NIESEN)  | 17/06/1922    | 222060832720140 | 11    | 09/06/2009 |            | 0       |         |   |  |  |
| SUGNAC Server (NORERO)    | 22/11/1920    | 126019111022403 | 11    | 15/11/2007 |            | 0       |         |   |  |  |

Si vous désirez remplir le tableau Excel de la CPAM 06, vous utiliserez le bouton Excel en haut de l'écran. Elite va alors remplir le presse papier. Votre tableau sera appelé automatiquement (Excel ou OpenOffice).

Dans votre tableur, cliquez sur Fichier puis Ouvrir et cherchez le tableau de la CPAM

Il s'agit de ce tableau :

| A                 | 8                 | 0                       | D                | ET          | AT NO   | MINATI               | F DES I                  | RES        | SIDE              | NTS              | L                               | М                 | N                          | 0             |
|-------------------|-------------------|-------------------------|------------------|-------------|---------|----------------------|--------------------------|------------|-------------------|------------------|---------------------------------|-------------------|----------------------------|---------------|
| Non En<br>Adresse | iblissen<br>r:    | end :                   |                  |             |         |                      | SEMESTRE :<br>ANNEE :    |            |                   |                  |                                 |                   |                            |               |
| Nº<br>E urdra     | d'affi<br>Hattion | Centre<br>de<br>gention | Code<br>geotices | Non-marital | Princes | Num<br>päärentymigan | N <sup>*</sup> Matricals | -de<br>met | Date de naissance | Date<br>d'entrie | Date<br>de sortis<br>difinitive | D<br>sortie<br>du | nte de<br>provinaire<br>au | Motif de sort |
|                   |                   |                         | c                |             | 1       |                      |                          |            |                   |                  |                                 |                   |                            |               |

Placez alors le curseur sur la cellule A9 et collez le presse papier (CTRL+V)

Le tableau calculé par Elite sera alors entièrement recopié dans le bon ordre dans Excel. Vous pourrez alors l'enregistrer sur votre disque et l'envoyer à la CPAM.

### **Ehpad trimestriel**

Ce tableau peut aussi être utilisé comme tableau trimestriel.

| 🕑 Etat trimestriel 🛛 💌                              |
|-----------------------------------------------------|
| Impression de l'état EHPAD<br>trimestriel           |
| Calcul<br>Calcul du : 01/04/2010<br>au : 30/06/2010 |
| [Tous les résidents                                 |
| Imprimer Email Annuler                              |

Indiquez les dates du trimestre, le type de résident et le modèle désiré, soit l'ancien modèle, soit le modèle avec les dates inversées pour faciliter la ressaisie à la CPAM.

Ce tableau peut être imprimé ou envoyé directement par Email

| InFiness. 06 0731499<br>Identification: ENPAD MAREE BLANCHE<br>Timmestine: her termestine 2010<br>RELEVE TRIMES TREL SECURITE SOCIALE |                  |             | E.H.P.A. et E.<br>Liste des patients soignés au cours du<br>Te |                 |             |             |       |              |
|----------------------------------------------------------------------------------------------------|------------------|-------------|----------------------------------------------------------------|-----------------|-------------|-------------|-------|--------------|
|                                                                                                    | Prénom           | Non Marital | No(a) Is                                                       | Misécu          | Date entrée | Date sortie | Vital | Motif sortia |
| NITOR                                                                                                    | Janiret          | ALLIGNCE    | 19290202                                                       | 128000731901060 | 20080526    |             | x     |              |
| SNOL                                                                                                    | Jean-marie       |             | 19290627                                                       | 129000731901060 | 20091021    |             | x     |              |
| ELLI                                                                                                    | Marie Antoinette | ANDRE       | 19090403                                                       | 209042024000141 | 20011001    |             | x     |              |
| U.E.                                                                                                    | Lacie            | ARCHER      | 19150426                                                       | 215047511247168 | 20020401    |             | x     |              |
|                                                                                                    | Jacqueine        | AUBARY      | 19230727                                                       | 223073404300171 | 20060418    |             | x     |              |
| IERT -                                                                                                    | Giséle           | BADER       | 19250112                                                       | 119109211017312 | 20080522    |             | ×     |              |
| U.E                                                                                                    | Theresis         |             | 19240800                                                       | 124009912793421 | 20080505    |             | x     |              |
| >                                                                                                    | Maurice          |             | 19230130                                                       | 123019211201363 | 20060923    |             | ×     |              |
| FBLANN                                                                                                    | Jacqueline       | BAUDOIN     | 19130623                                                       | 213067708320121 | 20100304    |             | x     |              |
| 8                                                                                                    | Margarete        | BALMANN     | 19140130                                                       | 214016805820508 | 20070410    |             | x     |              |
| NGER                                                                                                    | Marc             |             | 19210708                                                       | 121079640112021 | 20100121    |             |       |              |
| #11.5                                                                                                    | Sugarvie         | BELLANCER   | 10190600                                                       | 219067220520281 | 20100323    |             | x     |              |
| <b>ELIEVRE</b>                                                                                                    | Pierre           |             | 19110914                                                       | 111088002126078 | 20091012    | 20100203    | ×     | Décès        |
|                                                                                                    | Jeanne           | BLANOIET.   | 19180314                                                       | 218038627420160 | 20060625    |             | x     |              |
| BOURDIN                                                                                                    | René             |             | 19240220                                                       | 124027511485473 | 20081126    |             | ×     |              |
| ET                                                                                                    | Exelence         | BOULLET     | 19090307                                                       | 209035547620131 | 20010907    |             | x     |              |
| 100                                                                                                    | Else             | BOUVET      | 19130423                                                       | 213040002903902 | 20040315    |             | ×     |              |
| INT                                                                                                    | Meeile           | BRANCATO    | 19200327                                                       | 220039935278879 | 20090202    |             | x     |              |
| ICA TO                                                                                                    | Abet             |             | 19140623                                                       | 114069241006234 | 20090730    |             | x     |              |
| UCIC                                                                                                    | Ginette          | BURR        | 19220503                                                       | 222052727920178 | 20040705    |             | x     |              |
| AITRE                                                                                                    | Marie Josephine  | CASSARD     | 19240727                                                       | 224072222820623 | 20080701    |             | x     |              |
| ANEO                                                                                                    | Serge            |             | 19201103                                                       | 120119912705478 | 19990609    |             | × .   |              |
| ×.                                                                                                    | Femand           |             | 19120123                                                       | 112018312602624 | 20030530    |             | x     |              |
| TELM O                                                                                                    | blane            | CONSTANT    | 19240310                                                       | 224030000400537 | 20030502    |             | X     |              |
|                                                                                                    | Adm              | COTTA       | 19140322                                                       | 214030013800955 | 20090909    |             |       |              |

Il indique le nom, prénom, nom marital, date de naissance, n° de sécu, date d'entrée, numéro de sécu, et le motif éventuel de sortie.

Il décompte les patients ayant fréquenté l'établissement pendant la période demandée.